# Создание учетной записи ЕСИА

### https://esia.gosuslugi.ru/

| 1 шаг                                             | 2 шаг                                                                                                    | 3 шаг                                                                                             | 4 шаг                                                                     | 5 шаг                                                                                              |  |
|---------------------------------------------------|----------------------------------------------------------------------------------------------------|---------------------------------------------------------------------------------------------------|---------------------------------------------------------------------------|----------------------------------------------------------------------------------------------------|--|
| Перейдите по<br>ссылке<br>«Зарегистрир<br>уйтесь» | Введите<br>фамилию,<br>имя, телефон<br>(электронную<br>почту)                                                                                | Введите<br>активационный<br>код, поступивший<br>на указанный<br>телефон<br>(электронную<br>почту) | Заполните личные<br>данные: СНИЛС,<br>паспорт и др.                       | Заполните контактную<br>информацию:<br>адрес места<br>проживания и др.                             |  |
| Вхол                                              |                                                                                                    | উ 😤 🖄 🖗 🖬 🚛 হা:35                                                                                 | КОНТАКТНАЯ ИНФОРМ/                                                        | ация                                                                                               |  |
| для портала Госуслуг                              | Регистрация                                                                                                    | ← gosuslugi 🔲                                                                                     | ЗАПОЛНИТЕ ЛИЧНЫЕ ДАННЫЕ Адрес электронной                                 | почты Укажите адрес электронной почты                                                              |  |
|                                                   | Фамилия                                                                                                    | вс, 28/08/2016                                                                                    | Фамилия Иванова Мобильный те                                              | лефон +7 (982) 936-95-59 🔮 Подтверждено                                                            |  |
| Мобильный телефон или почта<br>+79829369559       | Иванова                                                                                                    | Код подтверждения<br>номера мобильного<br>телефона: 01412399                                      | Отчество (если есть) Адрес регис                                          | лефон Укажите номер домашнего телефона рации Укажите адрес регистрации Задать как адрес промивания |  |
| Пароль                                            | <sup>имя</sup><br>Татьяна                                                                                                    | 21:35                                                                                             | Заполнение обя<br>Пол Не указан Адрес места прожи                         | вания 625001, Тюменская область, Тюмень город, Ямская улица, д. 1, кв. 1                           |  |
| Войти                                             | Мобильный телефон<br>+7 982 9369559                                                                                                    |                                                                                                   | Дата рождения                                                             |                                                                                                    |  |
| очти<br>Чужой компьютер Восстановить пароль       | Или электронная почта                                                                                                    | Регистрация<br>Подтверждение номера телефона                                                      | Место рождения                                                            |                                                                                                    |  |
|                                                   |                                                                                                    |                                                                                                   | снилс 💿                                                                   |                                                                                                    |  |
| Зарепистрируйтеся для полного доступа к сервисам  | Нажимая на кнопку «Зарегистрироваться»,<br>вы соглащаетесь с Условиями использования<br>и Политикой конфиденциальности<br>Зарегистрироваться | Иванова Татьяна, +7 (982) 936-95-59<br>Изменить данные                                            | Гражданство Россия                                                        | *                                                                                                  |  |
|                                                   |                                                                                                    |                                                                                                   | Документ, удостоверяющий Паспорт гражданина Российской Федерация личность | 1 👻                                                                                                |  |
|                                                   |                                                                                                    | На ваш мобильный телефон отправлен                                                                | Серия и номер                                                             |                                                                                                    |  |
|                                                   |                                                                                                    | код подтверждения, введите его ниже, чтобы<br>закончить регистрацию.                              | Кем выдан                                                                 |                                                                                                    |  |
|                                                   |                                                                                                    | <sup>Код</sup> 01412399 🗙                                                                         | Код подразделения                                                         |                                                                                                    |  |
|                                                   |                                                                                                    | Продолжить                                                                                        | 🗟 Продолжить позже                                                        | > Продолжить                                                                                       |  |

## Порядок авторизации в АИС «Электронная школа Тюменской области» через ЕСИА

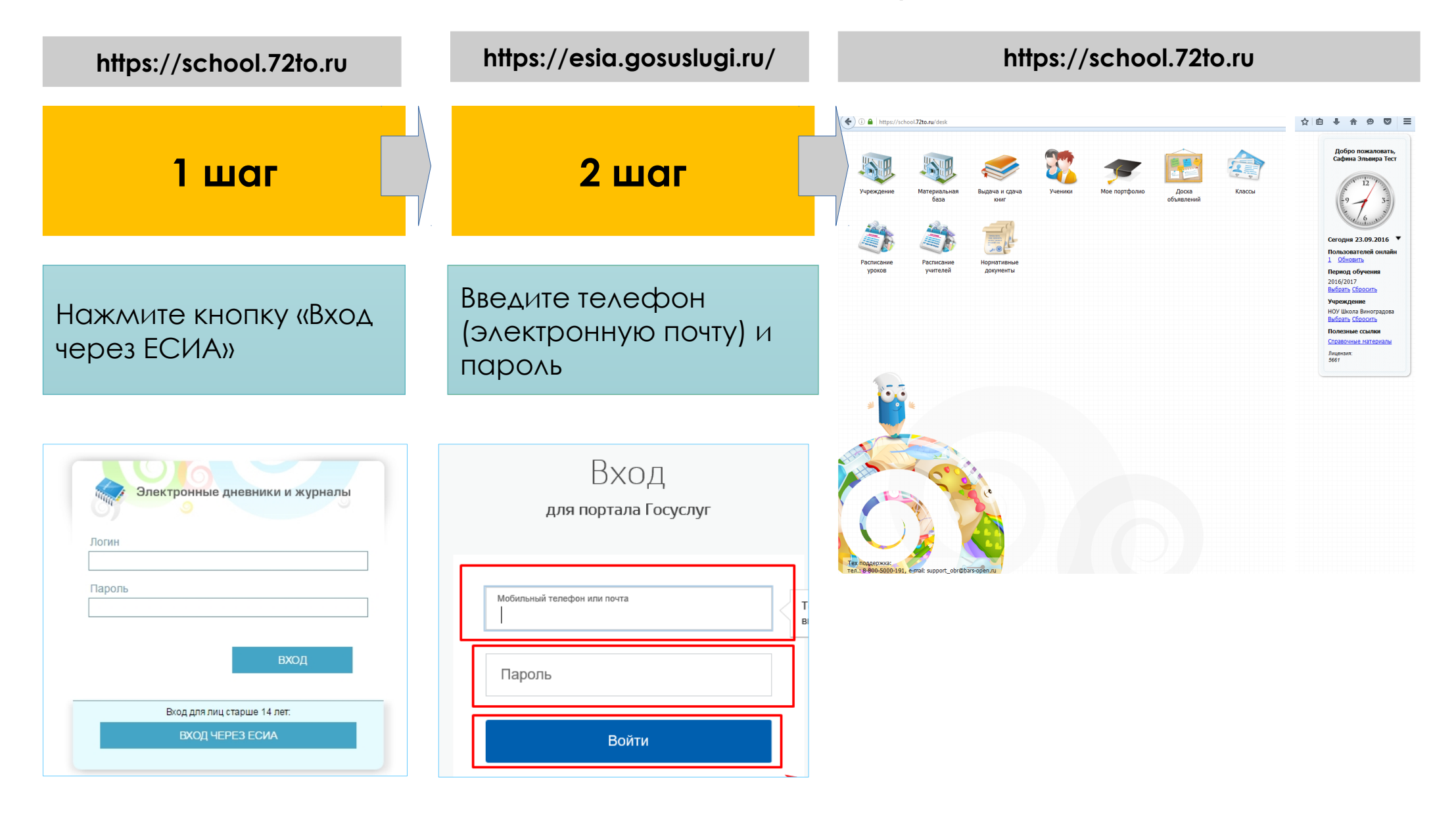

# Переход на авторизацию в АИС «Электронная школа Тюменской области» по ЕСИА

Сотрудники общеобразовательных учреждений — с 01.10.2016

Учащиеся и их родители — с 01.11.2016

| Урок «Электронные государственные и муниципальные услуги» |                                                                                                    |               |  |  |
|-----------------------------------------------------------|----------------------------------------------------------------------------------------------------|---------------|--|--|
| Теория                                                    | Электронное правительство РФ, электронное правительство<br>Тюменской области. Портал Gosuslugi.ru, региональный портал госуслуг.<br>Преимущества использования. Регистрация. |               |  |  |
| Практика                                                  | Регистрация в ЕСИА (портал Gosuslugi.ru)                                                                                                    |               |  |  |
| Домашнее<br>задание                                       | Повторить урок с родителями и рассказать о преимуществах                                                                                                    |               |  |  |
| Вопросы и<br>предложения                                  | Обратная связь                                                                                                    | до 5<br>минут |  |  |

# Преимущества регистрации в ЕСИА

### почему каждому необходима регистрация на портале госуслуг

### Это удобно

- 1. Доступ ко всем государственным ресурсам по единому логину и паролю:
- Региональный и федеральный сайты госуслуг
- (www.gosuslugi.ru, www.uslugi.admtyumen.ru),
- Система «Электронная школа» (www.school.72to.ru),
- Портал «Электронное образование» (www.education.admtyumen.ru),
- Портал налоговой службы (www.nalog.ru),
- и другие
- 2. Доступ ко всем госуслугам в электронном виде 24 часа в сутки:
- подача заявления на паспорт и загранпаспорт,
- запись на прием к врачу,
- проверить электронный дневник и домашнее задание,
- записать ребенка в детский сад и школу,
- подать налоговую декларацию,
- получить уведомление о наличии штрафов, и оплатить их,

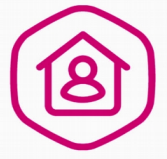

#### **Это безопасно** 3. Несмотря на простоту в использовании, данные в личном

кабинете будут находиться под надеждой защитой. 4. При получении госуслуг через портал www.gosuslugi.ru исключена возможность потери документов.

#### Это выгодно

- 5. Экономия времени на посещении ведомства.
- 6. Сокращение сроков оказания госуслуг.
- 7. Скидки на штрафы ГИБДД при оплате на www.gosuslugi.ru.

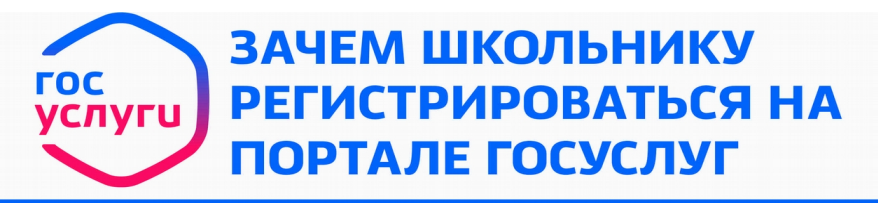

Каждый гражданин в течение своей жизни получает госуслуги. Запись на прием к врачу, получение водительских прав, оформление льготвсе это госуслуги. И их сотни. С какими то Вам придется сталкиваться всего 1 раз в жизни, с какими-то несколько раз в год.

И большим помощником для Bac станет портал www.gosuslugi.ru. Почему?

#### Это просто и полезно

1. Вы получите ответы на все вопросы по взаимодействию с государством.

2. В старших классах и в университете Вам будут часто необходимы данные документов (ИНН, СНИЛС, паспорт, полис ОМС), которые Вы сможете хранить в личном кабинете и заходить в него с мобильного приложения.

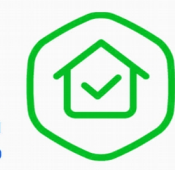

Это безопасно

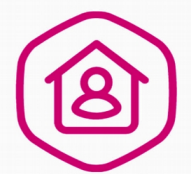

 Несмотря на простоту в использовании, данные в личном кабинете будут находиться под надеждой защитой.
 При получении госуслуг в электронном виде исключена возможность потери документов.

### Это удобно

- 5. Вы сможете сами записаться на прием к врачу (www.uslugi.admtyumen.ru).
- 6. Посмотреть результаты ЕГЭ и ГИА,

7. Проверить домашнее задание, используя единый логин и пароль для Системы «Электронная школа» (www.school.72to.ru) и Портала «Электронное образование»

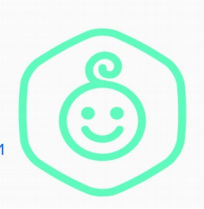

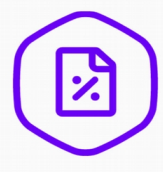